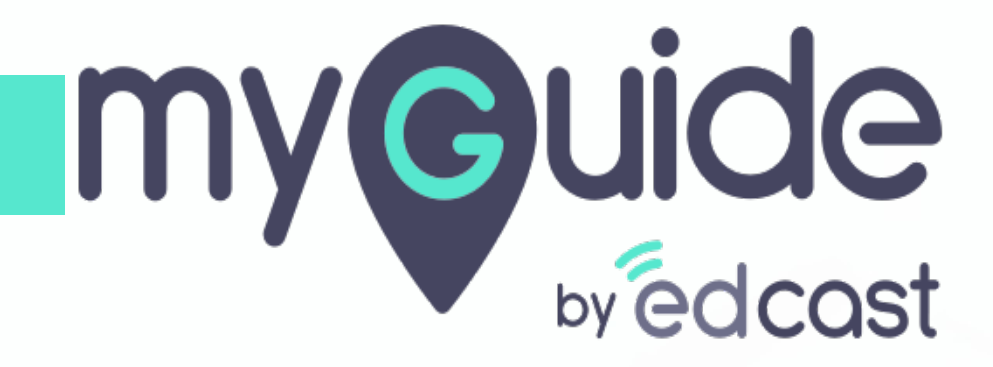

How to configure Task List

myguide.org

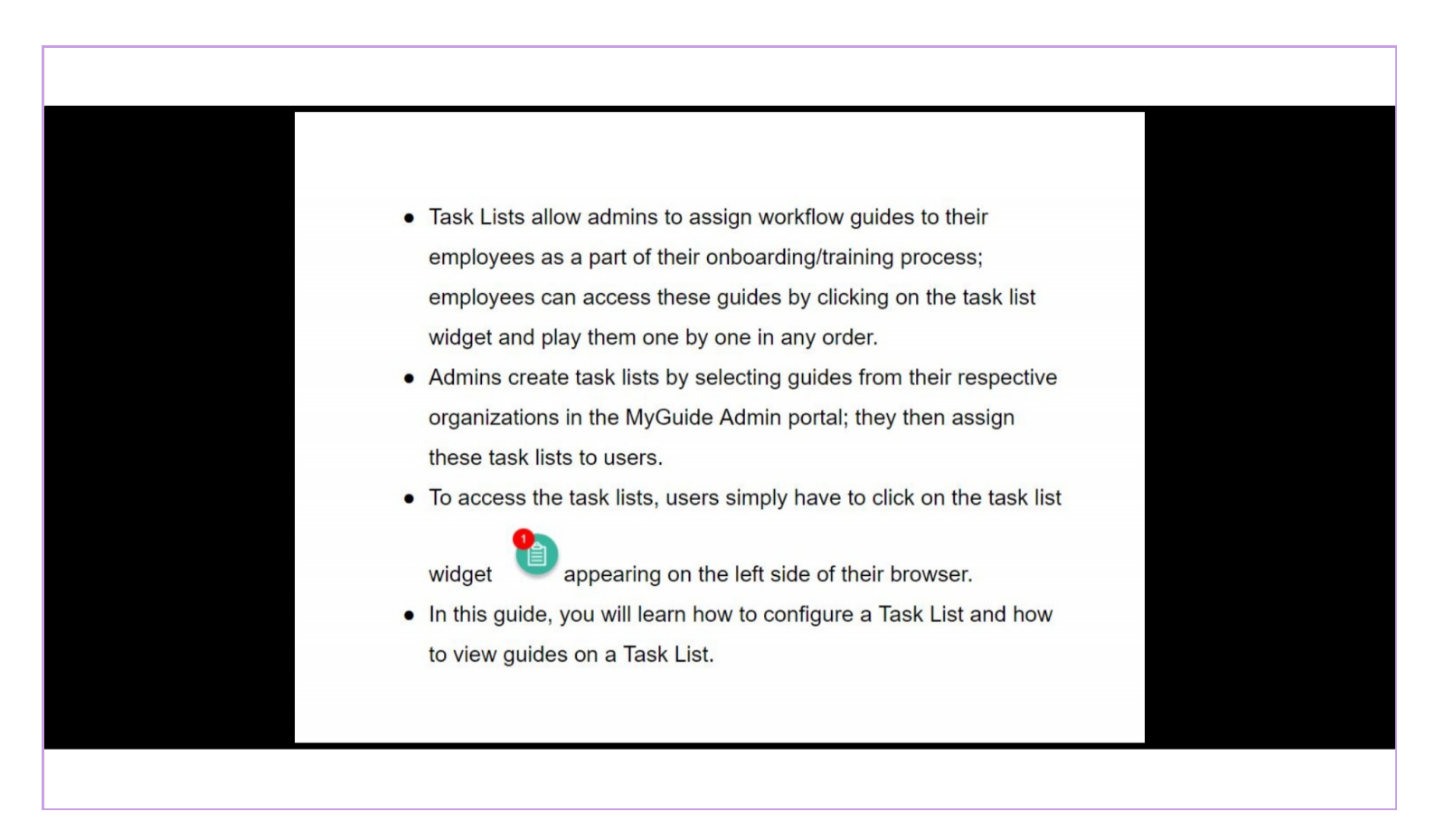

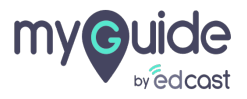

### Enter your credentials, check the captcha and click "Login"

| Admin Portal Login   Email ID   aish+pear@edcast.com   Password     Remember   Forgot Password?      | Enter your credentials, check the traptcha and click "Login" |
|----------------------------------------------------------------------------------------------------|--------------------------------------------------------------|
| Login<br>Need any help, please mail us at support@edcast.com<br>Copyright © 2020 - MyGuide by EdCast |                                                              |

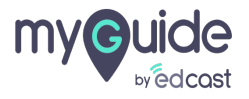

Enter the OTP that has been sent to your registered email id and click on "Verify Account"

| Verify Account                                                                           |                                                                                                  |
|------------------------------------------------------------------------------------------|--------------------------------------------------------------------------------------------------|
| to verify your account OTP Enter your OTP Verify Account                                 | Enter the OTP that has been sent to<br>your registered email id and click on<br>"Verify Account" |
| Didn't receive an OTP? 37 seconds Back to Login                                          |                                                                                                  |
| Need any help, please mail us at <b>support@edcast.com</b> ©<br>2020 - MyGuide by EdCast |                                                                                                  |

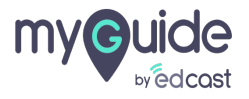

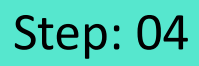

#### 1) Click on "Task List" tab

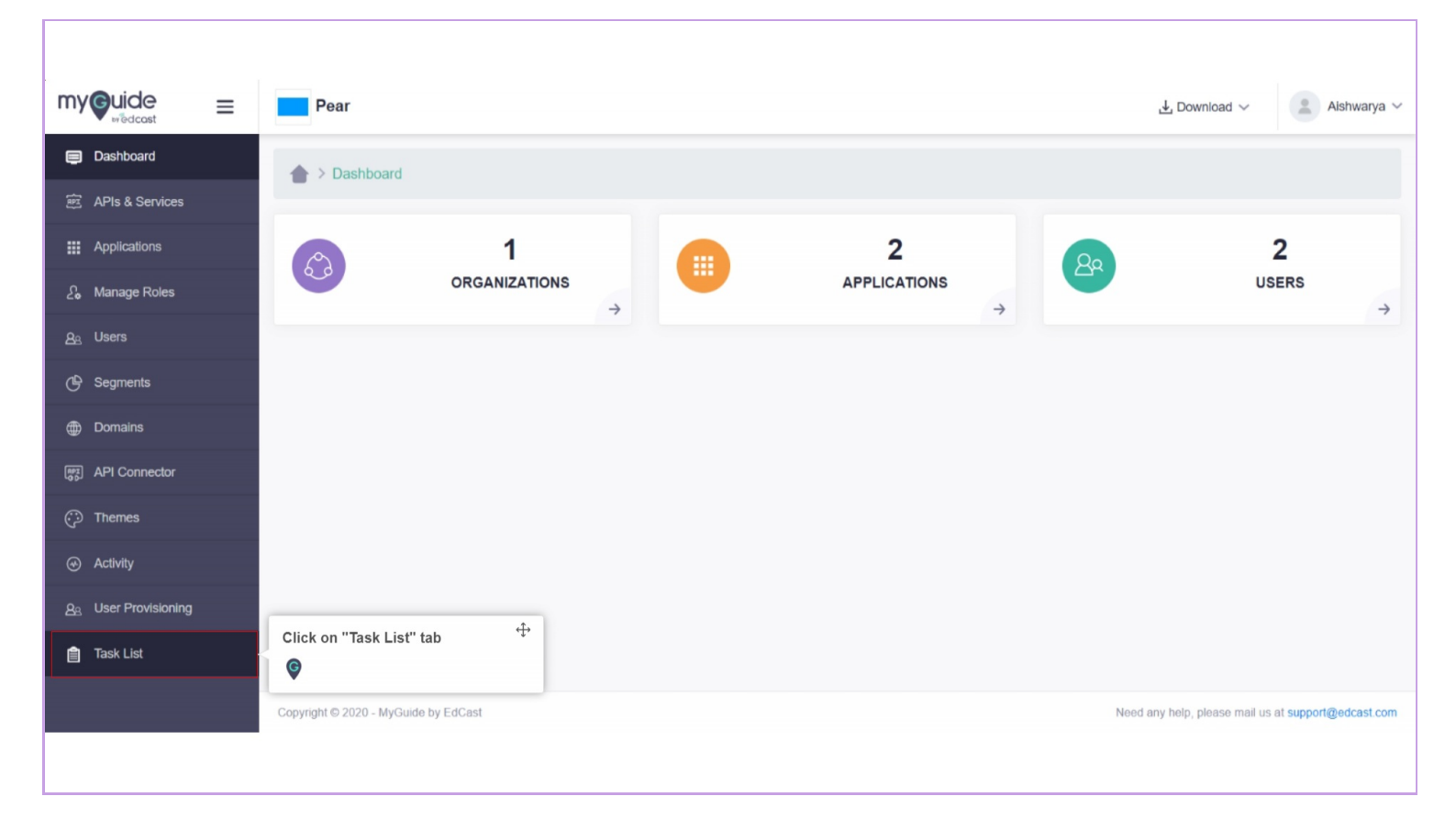

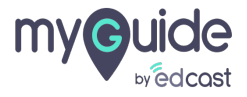

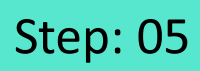

#### 1) Click on "Add Task"

| my©uide ≡                    | Pear                                 |             |               |        | , ⊥ Down            | iload ~                      | Alshwarya 🗸      |
|------------------------------|--------------------------------------|-------------|---------------|--------|---------------------|------------------------------|------------------|
| Dashboard                    | 🚖 > Task List                        |             |               |        |                     |                              |                  |
| 腔 APIs & Services            |                                      |             |               |        | Click on "Add Task" | <b></b>                      |                  |
| ## Applications              |                                      |             |               |        | Ŷ                   | j L                          | Add Task         |
| දි Manage Roles              | Title                                | Application | Leaderboard   | Status | Ac                  | tions                        |                  |
| <u>ළ</u> ු Users             |                                      |             | No Data Found |        |                     |                              |                  |
| 🕒 Segments                   |                                      |             |               |        |                     |                              |                  |
| Domains                      |                                      |             |               |        |                     |                              |                  |
| API Connector                |                                      |             |               |        |                     |                              |                  |
| 💬 Themes                     |                                      |             |               |        |                     |                              |                  |
| <ul> <li>Activity</li> </ul> |                                      |             |               |        |                     |                              |                  |
| <u> 8</u> User Provisioning  |                                      |             |               |        |                     |                              |                  |
| 📋 Task List                  |                                      |             |               |        |                     |                              |                  |
|                              | Copyright © 2020 - MyGuide by EdCast |             |               |        | Need any help, pl   | iease mail us at <b>su</b> r | pport@edcast.com |
|                              |                                      |             |               |        |                     |                              |                  |
|                              |                                      |             |               |        |                     |                              |                  |

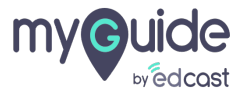

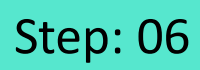

#### 1) Provide a title for the Task List

| my Guide =                   | Pear                                 |                 |    |         | Ŧ                         | Download ~ Alshwarya ~                    |
|------------------------------|--------------------------------------|-----------------|----|---------|---------------------------|-------------------------------------------|
| Dashboard                    | A > Task List                        |                 |    |         |                           |                                           |
| हन्त APIs & Services         |                                      |                 |    |         | Count                     |                                           |
| Applications                 |                                      | Add Task List   | ~  |         | Search                    | Q Add Task                                |
| £ Manage Roles               | Title                                |                 | ^  | Status  |                           | Actions                                   |
| <u>As</u> Users              |                                      | Title *         | _( | Provide | a title for the Task List | ÷                                         |
| C Segments                   |                                      | line            | -1 | Ģ       |                           |                                           |
| Domains                      |                                      | Application *   | -  |         |                           |                                           |
| API Connector                |                                      |                 |    |         |                           |                                           |
| 💬 Themes                     |                                      | Cancel Add Task |    |         |                           |                                           |
| <ul> <li>Activity</li> </ul> |                                      | Galicer         |    |         |                           |                                           |
| 8. User Provisioning         |                                      |                 |    |         |                           |                                           |
| a Task List                  |                                      |                 |    |         |                           |                                           |
|                              | Copyright © 2020 - MyGuide by EdCast |                 |    |         | Need any h                | elp, please mail us at support@edcast.com |
|                              |                                      |                 |    |         |                           |                                           |

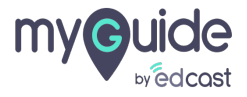

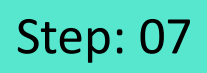

1) Select an application where you want to assign the task list

| 👚 > Task List |                                                                                  |   |                         | Search                  | ٩       |
|---------------|----------------------------------------------------------------------------------|---|-------------------------|-------------------------|---------|
| Title         | Add Task List                                                                    | × | Status                  |                         | Actions |
|               | Title * Title Application * Select Select - Select Application 01 Application 02 | ~ | Select an<br>want to as | application where you 🗘 |         |
|               | Cancel Add Task                                                                  |   |                         |                         | -       |

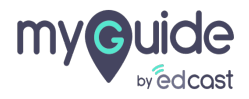

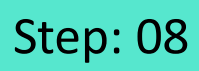

#### 1) Click on "Add Task"

|                              | Pear                                 |                 |                  |        | 🛃 Download 🗸                    | Aishwarya 🗸        |
|------------------------------|--------------------------------------|-----------------|------------------|--------|---------------------------------|--------------------|
| Dashboard                    | Task List                            |                 |                  |        |                                 |                    |
|                              |                                      |                 |                  |        |                                 |                    |
| Applications                 |                                      |                 |                  | Search | Q                               | Add Task           |
| දි Manage Roles              | Title                                | Add Task List   | × st             | tatus  | Actions                         |                    |
| <u>Ag</u> Users              |                                      | Title *         |                  |        |                                 |                    |
| (l) Segments                 |                                      | LXP On Boarding |                  |        |                                 |                    |
| Domains                      |                                      | Application *   |                  |        |                                 |                    |
| [#편] API Connector           |                                      | Application 02  | ~                |        |                                 |                    |
| Themes                       |                                      |                 | Click on "Add Ta | ask" 🗘 |                                 |                    |
| <ul> <li>Activity</li> </ul> |                                      | Cancel Add Task | Ģ                |        |                                 |                    |
| <u>ළ</u> User Provisioning   |                                      |                 |                  |        |                                 |                    |
| 📋 Task List                  |                                      |                 |                  |        |                                 |                    |
|                              | Copyright © 2020 - MyGuide by EdCast |                 |                  | Ne     | eed any help, please mail us at | support@edcast.com |
|                              |                                      |                 |                  |        |                                 |                    |

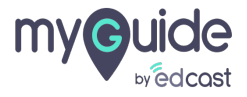

## Admins can set the visibility rules for the task lists so users can see them only on the configured URLs.

1) Click this eye icon to set the visibility rules for this Task List

| my©uide ≡            | Pear                                 |                |                                                                      |                   |                    | , J. Download ∨        |                    | Alshwarya 🗸     |
|----------------------|--------------------------------------|----------------|----------------------------------------------------------------------|-------------------|--------------------|------------------------|--------------------|-----------------|
| Dashboard            | Task List                            |                |                                                                      |                   |                    |                        |                    |                 |
| 腔 APIs & Services    |                                      |                |                                                                      |                   | Search             |                        |                    | Add Task        |
| Applications         |                                      |                |                                                                      |                   |                    |                        | ~                  | HUG TUSK        |
| 26 Manage Roles      | Title                                | Application    | Leaderboard                                                          | Click this eye is | con to set the     | Actions                |                    |                 |
|                      | Lxp On Boarding                      | Application 02 | 21 0                                                                 | visibility rules  | for this Task List | Ø                      |                    | D               |
| G Segments           |                                      |                |                                                                      | ·                 |                    | _                      |                    |                 |
| Domains              |                                      |                | Admins can set the visibility rules for $‡$                          |                   |                    |                        |                    |                 |
| 🛒 API Connector      |                                      |                | the task lists so users can see them<br>only on the configured URLs. |                   |                    |                        |                    |                 |
| Themes               |                                      |                | Ŷ                                                                    |                   |                    |                        |                    |                 |
| Activity             |                                      |                |                                                                      |                   |                    |                        |                    |                 |
| යු User Provisioning |                                      |                |                                                                      |                   |                    |                        |                    |                 |
| arrask List          |                                      |                |                                                                      |                   |                    |                        |                    |                 |
|                      | Copyright © 2020 - MyGuide by EdCast |                |                                                                      |                   | Ne                 | ed any help, please ma | l us at <b>sup</b> | port@edcast.com |
|                      |                                      |                |                                                                      |                   |                    |                        |                    |                 |
|                      |                                      |                |                                                                      |                   |                    |                        |                    |                 |

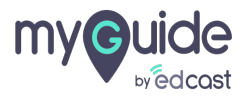

## These URLs can be configured in a similar manner as we do in the creator extension.

Add the rules and then click "Save"

|                         | Pear                                 |                                                                                                    |             | 🛃 Download 🗸 🔹 Aishwarya 🗸                          |
|-------------------------|--------------------------------------|----------------------------------------------------------------------------------------------------|-------------|-----------------------------------------------------|
| Dashboard               |                                      | These URLs can be configured in a <sup>‡</sup> →<br>similar manner as we do in the<br>creator extension. |             |                                                     |
| 腔 APIs & Services       |                                      | Add the rules and then click "Save"                                                                      |             |                                                     |
| Applications            |                                      | Ģ                                                                                                    | Search      | Q Add Task                                          |
| <i>2</i> ₀ Manage Roles | Title                                |                                                                                                    | ×           | Actions                                             |
| <u>A</u> B Users        | Lxp On Boardin                       |                                                                                                    |             | • • • •                                             |
| 🕒 Segments              | Select ~                             | Select ~                                                                                                 | •           |                                                     |
| Domains                 |                                      |                                                                                                    | + Add Group |                                                     |
| API Connector           |                                      |                                                                                                    |             |                                                     |
| 💬 Themes                |                                      | Cancel Save                                                                                              |             |                                                     |
|                         |                                      |                                                                                                    |             |                                                     |
| 88 User Provisioning    |                                      |                                                                                                    |             |                                                     |
| a Task List             |                                      |                                                                                                    |             |                                                     |
|                         | Copyright © 2020 - MyGuide by EdCast |                                                                                                    | N           | leed any help, please mail us at support@edcast.com |
|                         |                                      |                                                                                                    |             |                                                     |
|                         |                                      |                                                                                                    |             |                                                     |

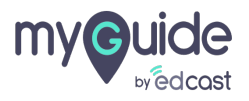

1) If you want to update the name or change the application, click this edit button

| my⊜uide ≡                  | Pear                                 |                |             |           | 🛃 Download 🗸 🔹 Alshwarya 🗸                                                           |
|----------------------------|--------------------------------------|----------------|-------------|-----------|--------------------------------------------------------------------------------------|
| Dashboard                  | 🚖 > Task List                        |                |             |           |                                                                                      |
| 腔 APIs & Services          |                                      |                |             | Count     |                                                                                      |
| Applications               |                                      |                |             | Search    |                                                                                      |
| දි Manage Roles            | Title                                | Application    | Leaderboard | Status    | Actions                                                                              |
| <u>ළ</u> Users             | Lxp On Boarding                      | Application 02 | <b>2</b>    | Unpublish | ✓ Ø 8 8                                                                              |
| 🕒 Segments                 |                                      |                |             |           | If you want to update the name or <sup>⊕</sup><br>change the application, click this |
| Domains                    |                                      |                |             |           | edit button                                                                          |
| aPI Connector              |                                      |                |             |           | •                                                                                    |
| 💬 Themes                   |                                      |                |             |           |                                                                                      |
|                            |                                      |                |             |           |                                                                                      |
| <u>ළ</u> User Provisioning |                                      |                |             |           |                                                                                      |
| 📋 Task List                |                                      |                |             |           |                                                                                      |
|                            | Copyright © 2020 - MyGuide by EdCast |                |             |           | Need any help, please mail us at support@edcast.com                                  |
|                            |                                      |                |             |           |                                                                                      |

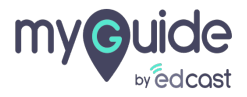

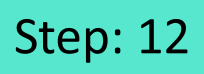

1) Click here to manage content and add guides inside the Task List

|                      | ≡ | Pear                                 |                |             | 🛃 Download 🗸 🔹 Alshwarya 🗸                          |
|----------------------|---|--------------------------------------|----------------|-------------|-----------------------------------------------------|
| Dashboard            |   | 🚖 > Task List                        |                |             |                                                     |
| 😥 APIs & Services    |   |                                      |                |             |                                                     |
| Applications         |   |                                      |                |             | Search Q Add Task                                   |
| දිං Manage Roles     |   | Title                                | Application    | Leaderboard | Status Actions                                      |
| <u> </u>             |   | Lxp On Boarding                      | Application 02 |             | add guides inside the Task List                     |
| 🕒 Segments           |   |                                      |                |             | · ·                                                 |
| Domains              |   |                                      |                |             |                                                     |
| apr API Connector    |   |                                      |                |             |                                                     |
| 💬 Themes             |   |                                      |                |             |                                                     |
| Activity             |   |                                      |                |             |                                                     |
| 88 User Provisioning |   |                                      |                |             |                                                     |
| 📋 Task List          |   |                                      |                |             |                                                     |
|                      |   | Copyright © 2020 - MyGuide by EdCast |                |             | Need any help, please mail us at support@edcast com |
|                      |   |                                      |                |             |                                                     |

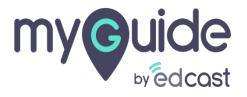

## Administrators manage the adding and removing of guides, and they can add folders to put guides in task lists from this section.

Only published guides that belong to published folders appear here.

1) Click on "Manage Guides"

| my <b>©uide</b> ≡            | Pear                                                                                              | 🛓 Download 🗸 🔹 Alshwarya 🗸                          |
|------------------------------|---------------------------------------------------------------------------------------------------|-----------------------------------------------------|
| Dashboard                    |                                                                                                   |                                                     |
| 😥 APIs & Services            |                                                                                                   |                                                     |
| Applications                 | Task List: LXP On Boarding Application: Application 02                                            |                                                     |
| දි Manage Roles              |                                                                                                   | Manage Guides Add Folder                            |
| <u> </u>                     | Administrators manage the adding and $\stackrel{4}{	au}$                                          | Click on "Manage Guides"                            |
| 🕒 Segments                   | removing of guides, and they can add<br>folders to put guides in task lists from this<br>section. |                                                     |
| Domains                      | Only published guides that belong to<br>published folders appear here.                            |                                                     |
| API Connector                | ¢                                                                                                 |                                                     |
| 💬 Themes                     |                                                                                                   |                                                     |
| Activity                     |                                                                                                   |                                                     |
| <u>ද</u> ු User Provisioning |                                                                                                   |                                                     |
| 📋 Task List                  |                                                                                                   |                                                     |
|                              | Copyright © 2020 - MyGuide by EdCast                                                              | Need any help, please mail us at support@edcast.com |
|                              |                                                                                                   |                                                     |

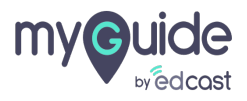

### Or, you can add a folder, and then add guides to it

| my <b>©uide</b> ≡          | Pear Pear                                              | ⊥ Download ~ 🔹 Alshwarya ~                                |
|----------------------------|--------------------------------------------------------|-----------------------------------------------------------|
| Dashboard                  | ★ > Dashboard > Task List > Manage Content             |                                                           |
| 腔 APIs & Services          |                                                        |                                                           |
| Applications               | Task List: LXP On Boarding Application: Application 02 |                                                           |
| දි Manage Roles            |                                                        | Manage Guides Add Folder                                  |
| <u>ළ</u> Users             |                                                        |                                                           |
| 🕒 Segments                 |                                                        | Or, you can add a folder, and then تع<br>add guides to it |
|                            |                                                        | •                                                         |
| PPZ API Connector          |                                                        |                                                           |
| 💬 Themes                   |                                                        |                                                           |
| Activity                   |                                                        |                                                           |
| <u>ළ</u> User Provisioning |                                                        |                                                           |
| ask List                   |                                                        |                                                           |
|                            | Copyright © 2020 - MyGuide by EdCast                   | Need any help, please mail us at support@edcast.com       |
|                            |                                                        |                                                           |
|                            |                                                        |                                                           |

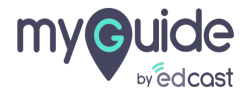

#### Add a name for the folder and click the save button

|                            | Pear                                    |                             |   | 🛃 Download 🗸 🔹 Alshwarya 🗸                                          |
|----------------------------|-----------------------------------------|-----------------------------|---|---------------------------------------------------------------------|
| Dashboard                  | A > Dashboard > Task List > Manage Cont |                             |   |                                                                     |
| APIs & Services            |                                         |                             |   | _                                                                   |
| Applications               | Task List: LXP On Boarding              | Application: Application 02 |   |                                                                     |
| දි, Manage Roles           |                                         |                             | _ | Manage Guides Add Folder                                            |
| <u>Ao</u> Users            | Add Folder                              | r                           | × |                                                                     |
| ( Segments                 | Folder Name                             |                             |   |                                                                     |
| Domains                    | Kick Start gu                           | ides                        |   | Add a name for the folder and click <sup>4</sup><br>the save button |
| API Connector              |                                         |                             |   | ©                                                                   |
| 💬 Themes                   |                                         | Cancel Save                 |   |                                                                     |
|                            |                                         |                             |   |                                                                     |
| <u>8</u> User Provisioning |                                         |                             |   |                                                                     |
| a Task List                |                                         |                             |   |                                                                     |
|                            | Copyright © 2020 - MyGuide by EdCast    |                             |   | Need any help, please mail us at support@edcast.com                 |
|                            |                                         |                             |   |                                                                     |

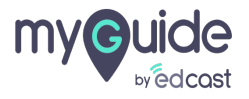

### You can add more folders as per requirement

1) Click here to manage and add guides

| my <b>©uide</b> ≡          | Pear                                                   | 🛃 Download 🗸 🔹 Alshwarya 🗸                          |
|----------------------------|--------------------------------------------------------|-----------------------------------------------------|
| Dashboard                  |                                                        |                                                     |
| 😥 APIs & Services          |                                                        | You can add more folders as per requirement         |
| Applications               | Task List: LXP On Boarding Application: Application 02 | ¢                                                   |
| දිං Manage Roles           |                                                        | Click here to manage and add<br>quides Add Folder   |
| <u>ළ</u> ු Users           | F Kick Start guides                                    |                                                     |
| 🕒 Segments                 |                                                        | Manage Guides                                       |
| Domains                    |                                                        |                                                     |
| API Connector              |                                                        |                                                     |
| Themes                     |                                                        |                                                     |
|                            |                                                        |                                                     |
| <u>ළ</u> User Provisioning |                                                        |                                                     |
| 📋 Task List                |                                                        |                                                     |
|                            | Copyright © 2020 - MyGuide by EdCast                   | Need any help, please mail us at support@edcast.com |
|                            |                                                        |                                                     |

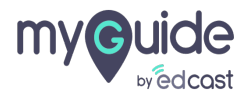

## Only published guides that belong to published folders appear here.

- 1) Select the respective checkbox for the guides you want to add to the Task list
- 2) Search the name of a particular guide from here
- 3) Click on "Save", once done

| my         |                                                                                                    | Pear                 |                                               | Only published guides that belong to                                    |
|------------|----------------------------------------------------------------------------------------------------|----------------------|-----------------------------------------------|-------------------------------------------------------------------------|
|            |                                                                                                    | 🚖 > Dashboa          | rd > Task List > Manage Content               | published tolders appear here.                                          |
| RPI        |                                                                                                    |                      | Manage Guides ×                               |                                                                         |
|            |                                                                                                    | Task List:           |                                               | Search the name of a particular $\stackrel{\bigoplus}{\leftrightarrow}$ |
| 2.         |                                                                                                    |                      | Q Search                                      |                                                                         |
| <u>8</u> 8 | Users Select the respective the guides you was the guides you was the | ctive checkbox for   | Select All     O Guides selected              |                                                                         |
| G          | Segme                                                                                                    |                      | Create Content                                |                                                                         |
| Æ          | Domains                                                                                                    |                      | Welcome Guide                                 |                                                                         |
| <b>A</b>   |                                                                                                    |                      | Update Learning Goals                         |                                                                         |
| RPI<br>0 D |                                                                                                    |                      | Guide for Channel Curators                    |                                                                         |
| Ç          |                                                                                                    |                      | Assign Content                                |                                                                         |
| ()         |                                                                                                    |                      | Sharing a SmartCard                           |                                                                         |
| <u>8</u> 8 |                                                                                                    |                      | How to set dark theme on your YouTube channel | <b>.</b>                                                                |
| Ê          |                                                                                                    |                      | Cancel Save Click on "Save", once done        | Ţ.                                                                      |
|            |                                                                                                    | Copyright © 2020 - N | yGuide by EdCast                              | Need any help, please mail us at support@edcast.com                     |
|            |                                                                                                    |                      |                                               |                                                                         |
|            |                                                                                                    |                      |                                               |                                                                         |

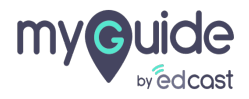

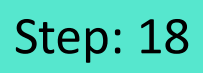

1) Once you have added the guides, click this downward arrow

| my©uide ≡          | Pear                                                   | 🛓 Download 🗸 🔹 Aishwarya 🗸                          |
|--------------------|--------------------------------------------------------|-----------------------------------------------------|
| Dashboard          | > Dashboard > Task List > Manage Content               |                                                     |
| APIs & Services    |                                                        |                                                     |
| Applications       | Task List: LXP On Boarding Application: Application 02 |                                                     |
| දි Manage Roles    |                                                        | Add Folder                                          |
| <u>ය</u> Users     | ➢ Kick Start guides                                    | g 📽 💭                                               |
| 🕒 Segments         |                                                        | Once you have added the guides. $\Phi$              |
|                    |                                                        | click this downward arrow                           |
| Rep. API Connector |                                                        | · · · · · · · · · · · · · · · · · · ·               |
| Themes             |                                                        |                                                     |
| Activity           |                                                        |                                                     |
| <u> </u>           |                                                        |                                                     |
| 1 Task List        |                                                        |                                                     |
|                    | Copyright © 2020 - MyGuide by EdCast                   | Need any help, please mail us at support@edcast.com |
|                    |                                                        |                                                     |

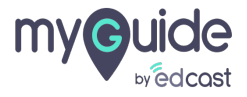

#### You can see all the guides you have selected here.

1) Click "Task List" over here to go back to the home page of task lists

| my©uide ≡                | Pear Click "Task                     | List" over here to go                              | Ju Download ∨ Aishwarya ∨                           |
|--------------------------|--------------------------------------|----------------------------------------------------|-----------------------------------------------------|
| Dashboard                | Dashboard > Task List                | home page of task lists                            |                                                     |
| 😥 APIs & Services        | Task List: LXP On Boarding           | Application: Application 02                        |                                                     |
| Applications             |                                      |                                                    |                                                     |
| දි <b>,</b> Manage Roles |                                      |                                                    | Add Folder                                          |
| <u>ළ</u> ු Users         | Kick Start guides                    |                                                    | C 🖪 🍘 🔺                                             |
| 🕒 Segments               | Create Content                       | You can see all the guides you have selected here. |                                                     |
| Domains                  | Welcome Guide                        | Ģ                                                  |                                                     |
| [apt] API Connector      | Update Learning Goals                |                                                    |                                                     |
| 💬 Themes                 | Guide for Channel Curators           |                                                    |                                                     |
|                          | Assign Content                       |                                                    |                                                     |
| 89. User Provisioning    | Sharing a SmartCard                  |                                                    |                                                     |
| 🍵 Task List              |                                      |                                                    |                                                     |
|                          | Copyright © 2020 - MyGuide by EdCast |                                                    | Need any help, please mail us at support@edcast.com |
|                          |                                      |                                                    |                                                     |
|                          |                                      |                                                    |                                                     |

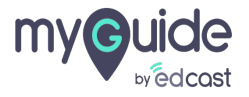

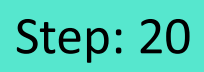

#### 1) From the status section select "Publish"

| my Guide =                 | Pear                                 |                |                                             |             | 4 Download ~ Aishwarya ~                            |
|----------------------------|--------------------------------------|----------------|---------------------------------------------|-------------|-----------------------------------------------------|
| Dashboard                  | ▲ > Task List                        |                |                                             |             |                                                     |
| APIs & Services            | -                                    |                |                                             |             |                                                     |
| Applications               |                                      |                |                                             | Search      | Q Add Task                                          |
| දි Manage Roles            | Title                                | Application    | Leaderboard                                 | Status      | Actions                                             |
| <u>ළ</u> ු Users           | Lxp On Boarding                      | Application 02 | From the status section select<br>"Publish" | ↔ Unpublish | ✓ Ø Ø 6 6                                           |
| Segments                   |                                      |                | Ŷ                                           | Unpublish   |                                                     |
| Domains                    |                                      |                |                                             |             |                                                     |
| API Connector              |                                      |                |                                             |             |                                                     |
| 💬 Themes                   |                                      |                |                                             |             |                                                     |
|                            |                                      |                |                                             |             |                                                     |
| <u>A</u> User Provisioning |                                      |                |                                             |             |                                                     |
| 📋 Task List                |                                      |                |                                             |             |                                                     |
|                            | Copyright © 2020 - MyGuide by EdCast |                |                                             |             | Need any help, please mail us at support@edcast.com |
|                            |                                      |                |                                             |             |                                                     |

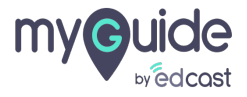

Now the task list is published, and it will be available on the Player extension of users.

| my Guide                 | ≡ | Pear                                 |                |                                                                                            |        | Ŧ          | Download ~                | 🙎 Aishwarya 🗸     |
|--------------------------|---|--------------------------------------|----------------|--------------------------------------------------------------------------------------------|--------|------------|---------------------------|-------------------|
| Dashboard                |   | ◆ > Task List                        |                |                                                                                            |        |            |                           |                   |
| 腔 APIs & Services        |   |                                      |                |                                                                                            |        |            |                           |                   |
| Applications             |   |                                      |                |                                                                                            |        | Search     | Q                         | Add Task          |
| දි <b>ං</b> Manage Roles |   | Title                                | Application    | Leaderboard                                                                                | Status |            | Actions                   |                   |
| <u>ළ</u> Users           |   | Lxp On Boarding                      | Application 02 | Now the task list is published, and it will be available on the Player extension of users. | Publis | h ~        | F                         |                   |
| () Segments              |   |                                      |                | ¢                                                                                          |        |            |                           |                   |
| Domains                  |   |                                      |                |                                                                                            |        |            |                           |                   |
| API Connector            |   |                                      |                |                                                                                            |        |            |                           |                   |
| 💬 Themes                 |   |                                      |                |                                                                                            |        |            |                           |                   |
| Activity                 |   |                                      |                |                                                                                            |        |            |                           |                   |
| 88 User Provisioning     |   |                                      |                |                                                                                            |        |            |                           |                   |
| 📋 Task List              |   |                                      |                |                                                                                            |        |            |                           |                   |
|                          |   | Copyright © 2020 - MyGuide by EdCast |                |                                                                                            |        | Need any I | nelp, please mail us at s | upport@edcast.com |
|                          |   |                                      |                |                                                                                            |        |            |                           |                   |
|                          |   |                                      |                |                                                                                            |        |            |                           |                   |

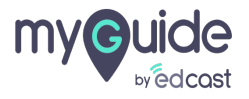

1) To check the progress of the users, click this icon below the Leaderboard section

| my©uide ≡                  | Pear                                 |                            |                                            |         | 🛃 Download 🗸 🔹 Alshwarya 🗸                          |
|----------------------------|--------------------------------------|----------------------------|--------------------------------------------|---------|-----------------------------------------------------|
| Dashboard                  | 🚖 > Task List                        |                            |                                            |         |                                                     |
| 腔 APIs & Services          |                                      |                            |                                            | Count   |                                                     |
| ## Applications            |                                      |                            |                                            | Search  |                                                     |
| දි Manage Roles            | Title                                | Application                | Leaderboard                                | Status  | Actions                                             |
| <u>ළ</u> Users             | Lxp On Boarding                      | Application 02             | <b>a</b> 1                                 | Publish | × 🕫                                                 |
| 🕒 Segments                 |                                      | To check the click this id | he progress of the users,<br>con below the |         |                                                     |
| Domains                    |                                      | Leaderboa                  | rd section                                 |         |                                                     |
| API Connector              |                                      | •                          |                                            |         |                                                     |
| 💬 Themes                   |                                      |                            |                                            |         |                                                     |
| → Activity                 |                                      |                            |                                            |         |                                                     |
| <u>ළ</u> User Provisioning |                                      |                            |                                            |         |                                                     |
| ar Task List               |                                      |                            |                                            |         |                                                     |
|                            | Copyright © 2020 - MyGuide by EdCast |                            |                                            |         | Need any help, please mail us at support@edcast.com |
|                            |                                      |                            |                                            |         |                                                     |

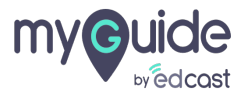

From here, Admins can see the list of users and their progress.

| my <b>©uide</b> ≡                                 | Pear                                                               | 🛃 Download 🗸 🔹 Alshwarya 🗸                          |
|---------------------------------------------------|--------------------------------------------------------------------|-----------------------------------------------------|
| Dashboard                                         | Leaderboard Task List: LXP On Boarding Application: Application 02 |                                                     |
| PT APIs & Services                                |                                                                    |                                                     |
| ## Applications                                   | Q Search                                                           | Q Add Task                                          |
| ည့် Manage Roles                                  | Title Avtar User Email ID Progress                                 | Actions                                             |
| <u>8</u> 8 Users                                  | Lxp On Boardir Alshwarya Karanjkar alshwaryak+pp@edcast.com 16%    | ~ <b>F</b>                                          |
| C Segments                                        |                                                                    |                                                     |
| Domains                                           | From here, Admins can see the list $\hat{t}$                       |                                                     |
| (API Connector                                    | of users and their progress.                                       |                                                     |
| Themes                                            |                                                                    |                                                     |
| <ul> <li>Activity</li> </ul>                      |                                                                    |                                                     |
| $\underline{a}_{\underline{B}}$ User Provisioning |                                                                    |                                                     |
| a Task List                                       |                                                                    |                                                     |
|                                                   | Copyright © 2020 - MyGuide by EdCast                               | Need any help, please mail us at support@edcast.com |
|                                                   |                                                                    |                                                     |

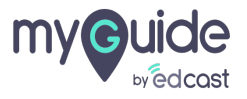

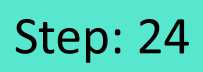

#### 1) If you want to delete this Task list, click here

| my©uide ≡                  | Pear                                 |                |             |            | 🛃 Download ~                                       |
|----------------------------|--------------------------------------|----------------|-------------|------------|----------------------------------------------------|
| Dashboard                  | A > Task List                        |                |             |            |                                                    |
| 腔 APIs & Services          | _                                    |                |             | ( accel    |                                                    |
| Applications               |                                      |                |             | Search     |                                                    |
| දි, Manage Roles           | Title                                | Application    | Leaderboard | Status     | Actions                                            |
| <u>ළ</u> Users             | Lxp On Boarding                      | Application 02 | <b>a</b> 0  | Unpublish  | • • • • • • •                                      |
| 🕒 Segments                 |                                      |                |             | If you war | nt to delete this Task list, <sup>⊕</sup>          |
| Domains                    |                                      |                |             | ©          |                                                    |
| Reg API Connector          |                                      |                |             |            |                                                    |
| Themes                     |                                      |                |             |            |                                                    |
|                            |                                      |                |             |            |                                                    |
| <u>ළ</u> User Provisioning |                                      |                |             |            |                                                    |
| 📋 Task List                |                                      |                |             |            |                                                    |
|                            | Copyright © 2020 - MyGuide by EdCast |                |             | Ne         | eed any help, please mail us at support@edcast.com |
|                            |                                      |                |             |            |                                                    |

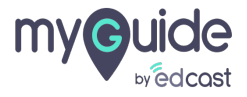

# Thank you

myguide.org

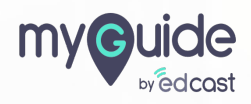